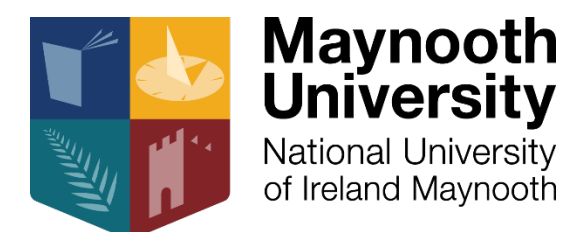

# Communications and Marketing Office | Changing an Email Signature on Desktop and Mobile

Peter Martin

July 2017

### How to change my Email Signature to mu.ie

#### 1. Change in Outlook

From your Outlook, click to Account Information from the "file" tab

Then click on the "Options" tab from the left hand column

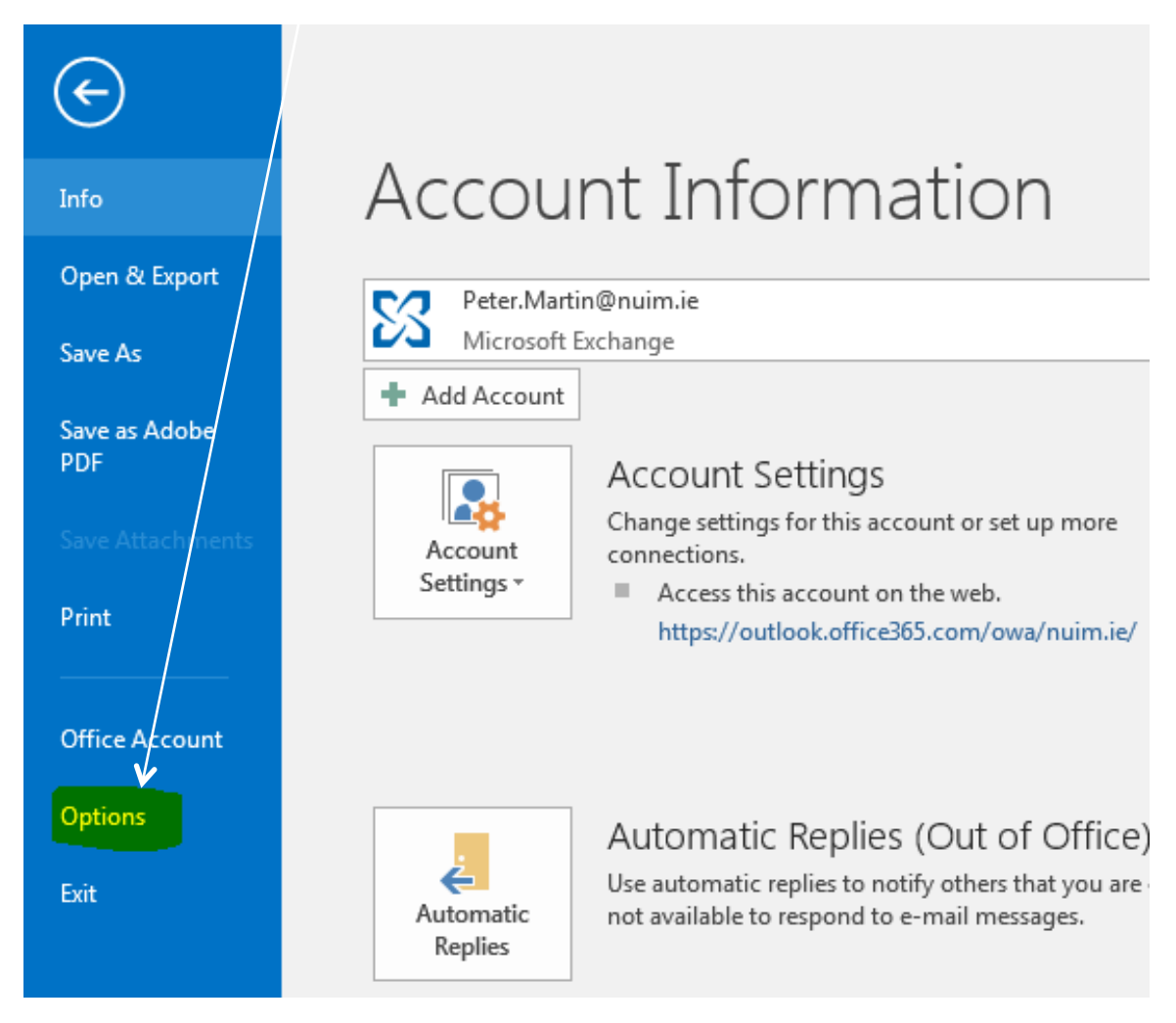

| Outlook Options                                                                                   | 8  |
|---------------------------------------------------------------------------------------------------|----|
| General Change the settings for messages you create and receive                                   |    |
| Mail                                                                                              |    |
| Calendar Compose messages                                                                         |    |
| Groups Change the editing settings for messages.                                                  |    |
| People Compose messages in this format: HTML -                                                    |    |
| Tasks                                                                                             |    |
| Search ABC Always check spelling before sending Spelling and Autocorrect                          |    |
| Language                                                                                          |    |
| Advanced                                                                                          |    |
| Customize Ribbon                                                                                  |    |
| Quick Access Toolbar                                                                              |    |
| Add-ins                                                                                           |    |
| Trust Center Outlook panes                                                                        |    |
| Customize how items are marked as read when using the Reading Pane. <u>Reading Pane</u>           |    |
| Message arrival                                                                                   |    |
| When new messages arrive:                                                                         |    |
| □ Briefly c <u>h</u> ange the mouse pointer                                                       |    |
| Show an envelope icon in the taskbar                                                              |    |
| ✓ Display a Desktop Alert   Desktop Alert Settings                                                |    |
| <ul> <li>Enable preview for <u>Rights</u> Protected (messages (May impact performance)</li> </ul> |    |
| Conversation Clean Up                                                                             | -  |
| OK Canc                                                                                           | el |

From the Outlook Options, click on "Mail", which is the second option from the left column and find "Signature", located third from the bottom

| Signatures and Statio                                | onery                                                                |                           |                         | ? 🔀    |  |
|------------------------------------------------------|----------------------------------------------------------------------|---------------------------|-------------------------|--------|--|
| <u>E</u> -mail Signature                             | Personal Stationery                                                  |                           |                         |        |  |
| Sele <u>c</u> t signature to                         | edit Ch                                                              | oose default sign         | nature                  |        |  |
| Standard                                             | E                                                                    | -mail <u>a</u> ccount:    | Peter.Martin@nuim.ie    | -      |  |
|                                                      | N                                                                    | lew <u>m</u> essages:     | Standard                | -      |  |
|                                                      | R                                                                    | eplies/ <u>f</u> orwards: | Standard                | •      |  |
| Delete                                               | <u>N</u> ew <u>S</u> ave <u>R</u> ename                              |                           |                         |        |  |
| Edi <u>t</u> signature                               |                                                                      |                           |                         |        |  |
| Calibri                                              | ▼ 12 ▼ B I U                                                         |                           | 📕 🔠 Business Card 🛛 📑 🤮 |        |  |
|                                                      | Maynooth<br>Jniversity<br>Jational University<br>If Ireland Maynooth |                           |                         | _      |  |
| Maynooth University, Maynooth, Co. Kildare, Ireland. |                                                                      |                           |                         |        |  |
| T: +353 1 708 6<br>E: <mark>peter.marti</mark>       | i244<br><mark>n@mu.ie</mark> W: <u>www.maynoothuniversity.ie</u>     |                           |                         | Ŧ      |  |
| L                                                    |                                                                      |                           | ОК                      | Cancel |  |

Make sure that your default email account has been selected, i.e. your work nuim.ie address

Once you have clicked on signature, you will be presented with your current email signature. Scroll to find the email address in your signature and manually type in **mu.ie**, to replace the former nuim.ie

**Note:** If you do not already have an email signature saved in this box, you can simply copy the below Email template or consult our Maynooth University Identity Applications document for the exact logo and text dimensions (outlined on page 29 of the below PDF hyperlinked document):

https://www.maynoothuniversity.ie/sites/default/files/assets/document/Maynooth%20University% 20Identity%20Applications\_1.pdf:

#### Your Name Here

Your Position Here (e.g. Executive Assistant or Senior Lecturer) Maynooth University Department/Office Name Here

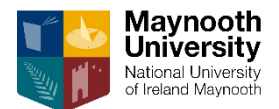

Maynooth University, Maynooth, Co. Kildare, Ireland T: +353 1 000 0000 M: +353 00 000 0000 E: YourEmailHere@mu.ie W: www.maynoothuniversity.ie

#### D'ainm

An ról atá agat (m.sh. Cúntóir Feidhmiúcháin nó Léachtóir Sinsearach)

Ainm na Roinne/ Ainm na hOifige

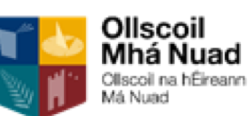

Ollscoil Mhá Nuad, Maigh Nuad, Co. Chill Dara, Éire.

T: +353 1 000 0000 FP: +353 00 000 0000

R: <u>dosheoladhríomhphoist@mu.ie</u> S: www.maynoothuniversity.ie 2. Change Email Signature in Office 365

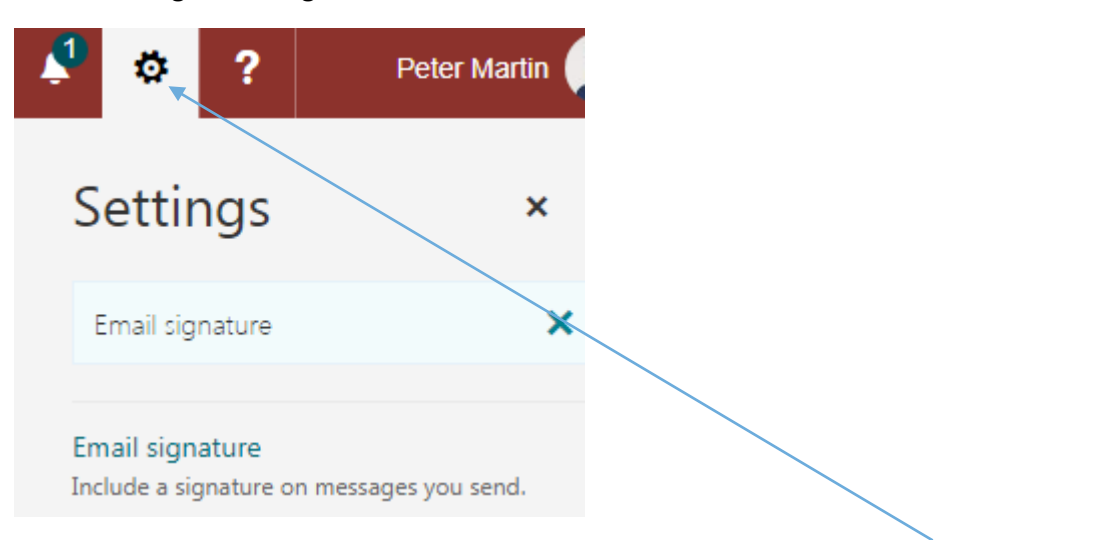

Once logged into your Office 365 Mail account, simply click on the setting's wheel located at the top right hand corner and type "Email signature" in the search box

| ✓ OK X Cancel                                                        | Settings                                                                                 | ×            |
|----------------------------------------------------------------------|------------------------------------------------------------------------------------------|--------------|
| Email signature                                                      | Empil signature                                                                          | ~            |
| Automatically include my signature on new messages I compose         | Email signature                                                                          | ^            |
| Automatically include my signature on messages I forward or reply to | Email signature<br>Include a signature on messages yo                                    | ou send.     |
| ы в и ч <sub>А</sub> а́ <u>и А</u> ⋮≡ ;≡ ∨                           | Forwarding<br>Forward email to another email add                                         | dress.       |
|                                                                      | Junk email reporting<br>Report junk email to help improve t<br>of the junk email filter. | the accuracy |
|                                                                      | Connected accounts<br>Connect to other email accounts.                                   |              |

You will be presented with the above email signature text area for you to fill in with your new email signature

*Note:* you can paste the text title and contact details into this text area, however all images you want to include on your signature such as logos (MU logo, THE rank logo, Athena SWAN logo or

social media icons) must be imported from your PC by clicking on the image icon

✓ OK X Cancel

## Email signature

✓ Automatically include my signature on new messages I compose

Automatically include my signature on messages I forward or reply to

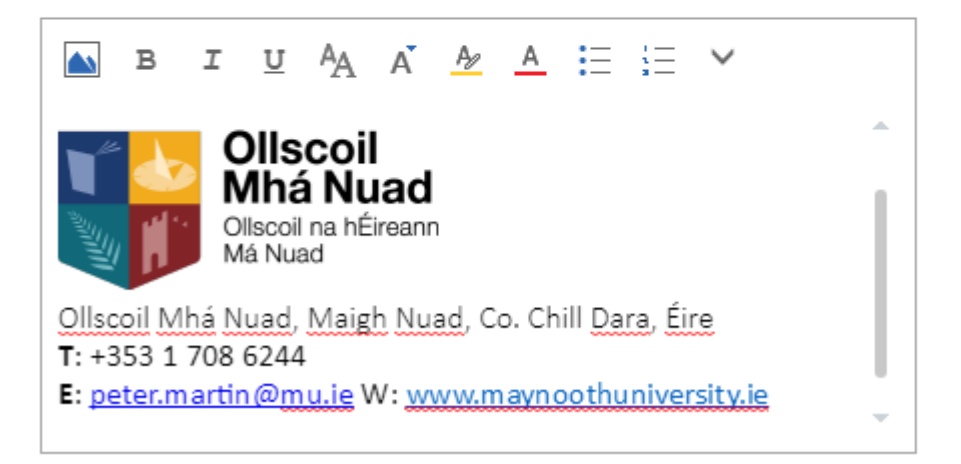

You can then decide whether you want to automatically include your signature on all new messages and/or for forwarded or replied messages by checking the respective boxes above.

Once completed, click ok to save your new or updated email signature.

#### 3. Mobile

To change your signature on your mobile, click on your Outlook mail and then on the "Settings" tab and scroll to "Signature" (highlighted in yellow below).

![](_page_6_Picture_2.jpeg)

![](_page_7_Figure_0.jpeg)

Maynooth University, Maynooth, Co. Kildare, Ireland.

T: +353 1 708 6244 E: peter.martin@mu.ie W: www.maynoothuniversity.ie

![](_page_7_Picture_3.jpeg)

You can modify the email address from this tab, the process is similar to desktop whereby you are replacing the old "nuim.ie" to the new **mu.ie** email address.

*Note:* Some Android mobiles will have restrictions on uploading images such as logos.

If you are using other Operating System smartphones, such as Apple or Windows, the above steps will be the same from the Outlook app if you have downoaded it or simply from your smartphone settings menu.